www.broward.edu

## **Manage Succession Plans**

## PURPOSE

The purpose of this job aid is to assist **managers** in **establishing** and **viewing Succession Plans** for **approved positions** within their **Divisions and or Departments**.

**Succession Planning** is a process for identifying and developing internal employees with the potential to fill key positions in the College. **Succession Planning** increases the availability of experienced and capable employees that are prepared to assume these roles as they become available.

Taken narrowly, **"replacement planning"** for key roles is the heart of **succession planning**. Effective **succession** or **talent-pool management** builds a series of feeder groups up and down the entire leadership **pipeline** for possible progression.

**Succession Planning** focuses on identifying specific candidates for projected or vacant College **Administrator**, **PTS Management or PTS Non-management** positions. If you have any questions during the process, please contact <u>Employee</u> <u>Relations</u>.

## TASKS IN THIS JOB AID

Locate the Manage Succession Plan Task

Set up a Succession Plan

Add Candidates to a Succession Plan and Evaluate Readiness

Manage and View Succession Plans by Position

Manage and View All Active Succession Plans

View the Talent Management Dashboard Function

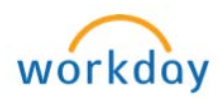

|        | Locate the Manage Succession Plan Task                                                                                                    |  |  |  |  |  |  |  |
|--------|----------------------------------------------------------------------------------------------------|--|--|--|--|--|--|--|
| Step 1 | To <b>establish, manage and view succession plans</b> , managers should locate the <b>"Talent"</b> worklet displayed on their <b>Home Page</b> .                                                                                                    |  |  |  |  |  |  |  |
|        | PRANCE YEAR BND ANNOUNCEMENT      Training Adds     Training Adds     Training Adds     Training Adds     Training Adds     Training Adds     Training Adds                                                                                                    |  |  |  |  |  |  |  |
| NOTE:  | If there is no <b>"Talent"</b> worklet on your <b>Home Page</b> > follow the<br><b>"Configure Worklets"</b> Workday Job Aid located at:                                                                                                    |  |  |  |  |  |  |  |
|        | https://broward.adobeconnect.com/p9n2ldxwvu9/ to add the<br>"Talent" Worklet to your Home Page.                                                                                                    |  |  |  |  |  |  |  |
| Step 2 | Click on the "Talent" worklet.                                                                                                    |  |  |  |  |  |  |  |
|        | Image: Intervent in the Distribution of Parkin and Andread Accessed and the Table of Accessed and the Table of Access                               |  |  |  |  |  |  |  |
| Step 3 | Click on the "Manage Succession Plan" action tab.                                                                                                    |  |  |  |  |  |  |  |
|        | Constant Constant of Constant of Constant |  |  |  |  |  |  |  |

Page 2 | 23 Manage Succession Plan Created on 04/11/2018 Revised on 04/11/2018

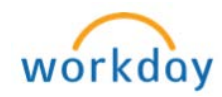

| Locate the Manage Succession Plan Task |                                                                                                    |  |  |  |  |  |  |
|----------------------------------------|----------------------------------------------------------------------------------------------------|--|--|--|--|--|--|
| Step 4                                 | Select a <b>"Position"</b> by clicking on the <b>drop-down</b> tool bar and display <b>approved succession plan positions</b> . |  |  |  |  |  |  |
|                                        | Q search                                                                                                    |  |  |  |  |  |  |
|                                        | Manage Succession Plan                                                                                                    |  |  |  |  |  |  |
|                                        | Position *                                                                                                    |  |  |  |  |  |  |
| Step 5                                 | Select an <b>approved succession plan position</b> by clicking on the bubble next to the <b>Position</b> .                      |  |  |  |  |  |  |
|                                        | Q search                                                                                                    |  |  |  |  |  |  |
|                                        | Manage Succession Plan                                                                                                    |  |  |  |  |  |  |
|                                        | Position *  P0000051 Dean, Partnership Centers - P0005697 AVP, Student Affeirs/Colleon Registra -                               |  |  |  |  |  |  |
|                                        | P0006479 Dean,<br>Academic Affairs -     P0006480 Interim Dean,<br>Academic Affairs -                                           |  |  |  |  |  |  |
|                                        |                                                                                                    |  |  |  |  |  |  |
| Step 6                                 | Selected Position will self-populate > click OK.                                                                                |  |  |  |  |  |  |
|                                        | Q search                                                                                                    |  |  |  |  |  |  |
|                                        | Manage Succession Plan                                                                                                    |  |  |  |  |  |  |
|                                        | Position * × P0000051 Dean,<br>Partnership Centers -                                                                            |  |  |  |  |  |  |
|                                        |                                                                                                    |  |  |  |  |  |  |
|                                        | OK Cancel                                                                                                    |  |  |  |  |  |  |
| 1                                      |                                                                                                    |  |  |  |  |  |  |

Page 3 | 23 Manage Succession Plan Created on 04/11/2018 Revised on 04/11/2018

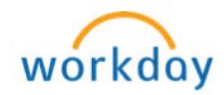

| Set Up a Succession Plan                                                                      |                                                                                                    |  |  |  |  |
|-----------------------------------------------------------------------------------------------|----------------------------------------------------------------------------------------------------|--|--|--|--|
| Manage<br>them to                                                                             | rs can <b>Set Up a Succession Plan</b> by selecting <b>Candidates</b> and adding <b>approved succession plan positions</b> .                                                                                                    |  |  |  |  |
| Manage Succe     Consider External Conduct     1 mm     O     Consider External Conduct     1 | eession Plan. P00000051 Dean, Partnership Centers -                                                                                                    |  |  |  |  |
| Step 1                                                                                        | Select a <b>"Candidate"</b> by clicking on the <b>drop-down</b> tool bar or <b>click</b> the<br>(+) sign to "add" another employee and click on the <b>drop-down</b> tool bar.                                                                                                    |  |  |  |  |
| NOTE:                                                                                         | When you click on the <b>drop-down</b> tool bar, it will display several organizational choices used to narrow a "Candidate" search. Most choices for internal succession planning may be added from the Managers "My Team" or the "Employees by Supervisory Organization" selection. |  |  |  |  |
| NOTE:                                                                                         | You can choose the Employees by Supervisory Organization, My<br>Team, Employees by Location, or Employees by Manager to add<br>"Candidates".                                                                                                    |  |  |  |  |
|                                                                                               | Conductor Film P20000051 Dean, Partnership Centers                                                                                                    |  |  |  |  |

Page 4 | 23 Manage Succession Plan Created on 04/11/2018 Revised on 04/11/2018

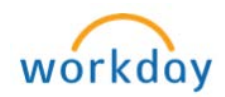

|        | Add Candidates to a Succession Plan and Evaluate Readiness                                                                                                    |
|--------|----------------------------------------------------------------------------------------------------|
| Step 1 | Click on the <b>drop-down</b> tool bar displaying several organizational choices<br>used to narrow a <b>"Candidate"</b> search. Most choices for internal<br>succession planning may be added from the Managers <b>"My Team"</b> or the<br><b>"Employees by Supervisory Organization"</b> selection.                                                                                                    |
|        | ← Manage Succession Plan P0000051 Dean, Partnership Centers                                                                                                    |
|        | Conclus Constant     Tore      Constant     Tore      Constant     Tore     Tore     Tor          |
| Step 2 | Click on a "Candidates" name.                                                                                                    |
|        | Center Listend Center II<br>Term<br>Center II<br>Center II<br>Center II<br>Center II<br>Center II<br>II<br>Center II<br>III<br>Center III<br>IIII<br>IIII<br>IIIII<br>IIIII<br>IIIIIII<br>IIIIII                                                                                                    |
| NOTE:  | You can only add one (1) <b>"Candidate"</b> at a time. After completing Steps<br>3 through 9 below for a current <b>"Candidate"</b> > <b>Add</b> another<br><b>"Candidate"</b> by following Steps 1 through 9 for additional<br><b>"Candidates"</b> .                                                                                                    |
| Step 3 | The "Candidates" name will self-populate.                                                                                                    |
|        | Casador Science Canadora -<br>1 Inter<br>Canadora - Toma - Tom |
| Step 4 | Evaluate a <b>"Candidates Readiness"</b> by clicking on the <b>Readiness Drop</b><br><b>Down</b> tool bar displaying several <b>"Readiness"</b> conditions.                                                                                                    |
|        | Constitution       Same         Constitution         Constitution         The same Plan         Other Succession Plane         The same Plane         The same Plane         <                                                                                                    |

P a g e 5 | 23 Manage Succession Plan Created on 04/11/2018 Revised on 04/11/2018

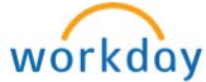

|        | Add Candidates to a Succession Plan and Evaluate Readiness                                                                                                    |                                                                                                    |  |  |  |  |  |  |  |  |  |
|--------|----------------------------------------------------------------------------------------------------|----------------------------------------------------------------------------------------------------|--|--|--|--|--|--|--|--|--|
| NOTE:  | "Readine<br>"Candida                                                                                                    | <b>ss</b> " conditions should reflect the managers' assessment of the <b>tes</b> " ability to assume the responsibility of the incumbent's                                                                                                    |  |  |  |  |  |  |  |  |  |
|        | position w                                                                                                    | ithin a period of time.                                                                                                    |  |  |  |  |  |  |  |  |  |
|        | Level                                                                                                    | Definition                                                                                                    |  |  |  |  |  |  |  |  |  |
|        | Ready                                                                                                    | Candidate is ready to assume the responsibility of the incumbent within one year.                                                                                                    |  |  |  |  |  |  |  |  |  |
|        | 1-2                                                                                                    | 1-2 Candidate is ready to assume the responsibility of the incumbent within 2 years.                                                                                                    |  |  |  |  |  |  |  |  |  |
|        | 3-5                                                                                                    | 3-5 Candidate is in a short-term development cycle - ready to assume the responsibility of the incumbent within 5 years.                                                                                                    |  |  |  |  |  |  |  |  |  |
|        | 6+ Years                                                                                                    | Candidate is in a long-term development cycle - ready to assume the responsibility of the incumbent within 6+ years.                                                                                                    |  |  |  |  |  |  |  |  |  |
|        | <b>"Candida</b><br>has a fully<br><b>qualified</b> "                                                                                                    | te" readiness assists in ensuring that the incumbents' position developed "succession pipeline" which should reflect "best ' (ready now) and future talent (over a period of time).                                                                                                    |  |  |  |  |  |  |  |  |  |
| Step 5 | Choose a '                                                                                                    | "Readiness" condition.                                                                                                    |  |  |  |  |  |  |  |  |  |
|        | Censile Linead Candidata                                                                                                    | Prime     Noise     The dr Plan     Diter Statements     Lait Promulta Entre     Tate NULSE Promover       Image: State State |  |  |  |  |  |  |  |  |  |
| Step 6 | Select if the <b>"Candidate"</b> is a <b>"Top Candidate"</b> for the <b>approved</b><br><b>succession plan position</b> , regardless of the <b>"Readiness"</b> condition.<br>Managers' can add <b>"Candidates"</b> to the <b>succession plan</b> regardless if<br>the <b>"Top Candidate"</b> option is selected or not selected.                                                                                                    |                                                                                                    |  |  |  |  |  |  |  |  |  |
|        | Consider Tenned Consider  Them Them Construction Construction Construc | dear Tea Teanna the Teanna tean tean tean tean tean tean tean                                                                                                    |  |  |  |  |  |  |  |  |  |
| Step 7 | Select if the succession                                                                                                    | e "Candidate" can be a "Temporary Fill" for the approved on plan position.                                                                                                    |  |  |  |  |  |  |  |  |  |
|        | Constitut Tournal Condition                                                                                                    | Maximum     Tage Targangy<br>Endedre     Tage Targangy<br>Fill     Radon     Pare on Plan     Other Increasing Plane     Last Pransition Data       Image: State State Stat   |  |  |  |  |  |  |  |  |  |

Page 6 | 23 Manage Succession Plan Created on 04/11/2018 Revised on 04/11/2018

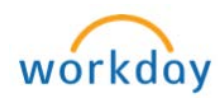

|        | Add Candidates to a Succession Plan and Evaluate Readiness                                                                                                    |
|--------|----------------------------------------------------------------------------------------------------|
| Step 8 | If applicable, add notes to the approved succession plan position.                                                                                                    |
|        | Consider Listered Consider I<br>Terrer<br>Consider Consider I Statements I Terrer I Statements I Statements I Sta |
| Step 9 | The remaining fields, <b>"Time in Plan"</b> , <b>"Other Succession Plan"</b> , <b>"Last Promotion Date"</b> , and <b>"Talent Matrix Placement"</b> will populate once the succession plan is approved by the <b>"Talent Partners" (Human Resources &amp; Equity Personnel)</b> .                                                                                                    |
|        | View 9       View of a completed Succession Plan prior to submitting for "Talent Partners" approval of the succession plan.         Image: Complete Succession Plan Prior to submitting for "Talent Partners" approval of the succession plan.         Image: Complete Succession Plan Prior to submitting for "Talent Partners" approval of the succession plan", "Other Succession Plan", "Last Promotion Date", and "Talent Matrix Placement" are not populated until the succession plan is approved by the "Talent Partners" (Human Resources & Equity Personnel).         Once you have added all of your personnel into the succession plan, click on submit to complete the task.                                                                                                    |

Page 7 | 23 Manage Succession Plan Created on 04/11/2018 Revised on 04/11/2018

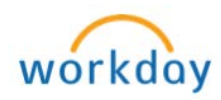

|        | Manage and View Succession Plans by Position                                                                                                    |                                                                                                    |                                                       |  |  |  |  |
|--------|----------------------------------------------------------------------------------------------------|----------------------------------------------------------------------------------------------------|-------------------------------------------------------|--|--|--|--|
| Step 1 | To manage and view success                                                                                                    | ion plans by posit                                                                                                    | ions, managers                                        |  |  |  |  |
|        | should locate the "Talent" worl                                                                                                    | klet displayed on the                                                                                                    | eir Home Page.                                        |  |  |  |  |
|        | PRIVACE VEAR END ANNOUNCEMENT      PRIVACE VEAR END ANNOUNCEMENT      Privace VEAR END ANNOUNCEMENT      Privace VEA |                                                                                                    |                                                       |  |  |  |  |
|        |                                                                                                    | and the second second sec |                                                       |  |  |  |  |
| NOTE:  | If there is no <b>"Talent</b> " worklet<br>"Configure Worklets" Workda                                                                                                    | on your <b>Home Page</b><br>ly Job Aid located at                                                                                                    | e > follow the<br>:                                   |  |  |  |  |
|        | https://broward.adobeconnect.c                                                                                                    |                                                                                                    | o add the "Talent"                                    |  |  |  |  |
|        | Worklet to your <b>Home Page</b> .                                                                                                    |                                                                                                    |                                                       |  |  |  |  |
| Step 2 | Click on the "Talent" worklet.                                                                                                    |                                                                                                    |                                                       |  |  |  |  |
|        | C and     C     C   | Adda Talent United States                                                                                                    |                                                       |  |  |  |  |
| NOTE:  | Once you click on the <b>"Talent"</b><br><b>view</b> to see additional items in                                                                                                    | worklet you may ha<br>your <b>"pick list"</b> by                                                                                                    | ve to <b>expand the</b><br>clicking on <b>"More".</b> |  |  |  |  |
|        | ← Talent                                                                                                    |                                                                                                    |                                                       |  |  |  |  |
|        |                                                                                                    | View                                                                                                    | Actions                                               |  |  |  |  |
|        |                                                                                                    | BC Post Calibration - Performance by Potential                                                                                                    | Print Talent Cards for Organization                   |  |  |  |  |
|        |                                                                                                    | Calibration Status                                                                                                    | Assess Potential                                      |  |  |  |  |
|        |                                                                                                    | Competency Gap Analysis                                                                                                    | Get Feedback on Employee                              |  |  |  |  |
|        |                                                                                                    | Talent Snapshot                                                                                                    | Manage Succession Plan                                |  |  |  |  |
|        |                                                                                                    | Employee Potential                                                                                                    | Talent Review Status Summary                          |  |  |  |  |
|        |                                                                                                    | More (6)                                                                                                    |                                                       |  |  |  |  |
|        | To <b>expand the view</b> , click on t<br>appear in your <b>"pick list"</b> .                                                                                                    | he <b>"More</b> " tab and                                                                                                    | additional items will                                 |  |  |  |  |

P a g e 8 | 23 Manage Succession Plan Created on 04/11/2018 Revised on 04/11/2018

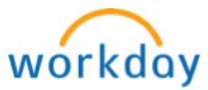

|        | Manage and View Succession Plans by Position                                         |
|--------|--------------------------------------------------------------------------------------|
| Step 3 | From the expanded view select "Succession Plan" to view a                            |
|        | succession plan by position.                                                         |
|        | ← Talent                                                                             |
|        | View Actions                                                                         |
|        | 8C Post Calibration - Performance by Potential Print Talent Cards for Organization . |
|        | Calibration Status Assets Potential                                                  |
|        | Competency Gap Analysis Get Feedback on Employee                                     |
|        | Talent Eingshot Manage Succession Plan                                               |
|        | Employee roomaal laart enview status summary                                         |
|        | Buccession Profile                                                                   |
|        | Succession Plan                                                                      |
|        | Succession Plans                                                                     |
|        | Buccession Planning Summary                                                          |
|        | Talent Matrix - Performance by Potential                                             |
|        | Less (B)                                                                             |
|        |                                                                                      |
| Step 4 | Click on the <b>drop-down</b> tool bar displaying several organizational choices     |
|        | used to narrow a " <b>position</b> " search. Most choices for internal succession    |
|        | planning may be viewed from the " <b>Positions</b> " selection.                      |
|        | View Succession Plan for Position                                                    |
|        |                                                                                      |
|        | Position *                                                                           |
|        | Positions >                                                                          |
|        | Organizations I Manage                                                               |
|        | Organization >                                                                       |
|        | Positions By Supervisory<br>Oroanization Hierarchy                                   |
|        |                                                                                      |
| Stop E | Select a <b>pecition</b> and elick <b>OK</b>                                         |
| Step 5 | Select a <b>position</b> and thick <b>OK</b> .                                       |
|        | View Succession Plan for Position                                                    |
|        |                                                                                      |
|        | Position * acarch                                                                    |
|        |                                                                                      |
|        | PERSONA (PROPP)                                                                      |
|        |                                                                                      |
|        |                                                                                      |
|        | Vetora (1839)                                                                        |
|        |                                                                                      |
|        | VEDOTA CONTROL                                                                       |
|        |                                                                                      |
|        | ок                                                                                   |
|        |                                                                                      |

Page 9 | 23 Manage Succession Plan Created on 04/11/2018 Revised on 04/11/2018

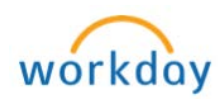

|       | Manage and View Succession Plans by Position |                    |                  |                       |                  |  |  |  |  |
|-------|----------------------------------------------|--------------------|------------------|-----------------------|------------------|--|--|--|--|
| NOTE: | Managers view a                              | position <b>Su</b> | ccession Plan    | n in a <b>"compar</b> | e employee"      |  |  |  |  |
|       | view.                                        |                    |                  |                       |                  |  |  |  |  |
|       | 1                                            | Employee #1        | Employee #2      | Employee #3           | Employee #4      |  |  |  |  |
|       | W.                                           | Vehria (2009)      | Victoria (78099) | Victoria (78099)      | INTERNATION      |  |  |  |  |
|       | ) Talent                                     |                    |                  |                       |                  |  |  |  |  |
|       | Current Review Rating                        |                    |                  | 7                     | 9                |  |  |  |  |
|       | Career Preference                            |                    | Correctly Placed | Expand beyond role    | Correctly Placed |  |  |  |  |
|       | Retention                                    |                    | 3-Low Risk       | 2 Medum Risk          | 2 Medium Risk    |  |  |  |  |
|       | Loss Impact                                  |                    | Significant      | Significant           | Significant      |  |  |  |  |
|       | Achievable Level                             |                    | Up 1-2 Levels    | Up 2-3 Levels         | Up 1-2 Levels    |  |  |  |  |
|       | Tenure                                       |                    |                  |                       |                  |  |  |  |  |
|       | Qualifications                               |                    |                  |                       |                  |  |  |  |  |
|       | Succession<br>Readingsa Ready                | Now                | Ready Now        | 1-2 Yeara             | 3.5 Years        |  |  |  |  |
|       | Notes                                        |                    | i and in the     | stdsedfefedfed        |                  |  |  |  |  |
|       | Top Candidate Yes                            |                    | Yes              | Yes                   |                  |  |  |  |  |
|       | Temporary Fill Yes                           |                    | Yes              |                       |                  |  |  |  |  |
|       |                                              |                    |                  |                       |                  |  |  |  |  |
| NOTE: | There are four (4                            | 4) compare e       | mployee data     | fields. Talent        | , Tenure,        |  |  |  |  |
|       | Qualifications a                             | and <b>Success</b> | ion.             |                       |                  |  |  |  |  |
|       |                                              |                    |                  | -                     |                  |  |  |  |  |
|       |                                              |                    |                  |                       |                  |  |  |  |  |
|       |                                              |                    |                  |                       |                  |  |  |  |  |
|       | Telest                                       |                    |                  |                       |                  |  |  |  |  |
|       | Talent                                       |                    |                  |                       |                  |  |  |  |  |
|       | Tenure                                       |                    |                  |                       |                  |  |  |  |  |
|       | Qualifications                               |                    |                  |                       |                  |  |  |  |  |
|       | Succession                                   |                    |                  |                       |                  |  |  |  |  |
|       |                                              |                    |                  |                       |                  |  |  |  |  |
| NOTE: | <u>Talent Data:</u>                          |                    |                  |                       |                  |  |  |  |  |
|       | Current Review I                             | Rating             |                  |                       |                  |  |  |  |  |
|       | Career Preference                            | e S                |                  |                       |                  |  |  |  |  |
|       | Potential                                    |                    |                  |                       |                  |  |  |  |  |
|       | Retention                                    |                    |                  |                       |                  |  |  |  |  |
|       | Loss Impact                                  |                    |                  |                       |                  |  |  |  |  |
|       | Achievable Level                             |                    |                  |                       |                  |  |  |  |  |
|       | <u>Tenure Data:</u>                          |                    |                  |                       |                  |  |  |  |  |
|       | Current Job Histo                            | ory                |                  |                       |                  |  |  |  |  |
|       | Qualifications                               | Data:              |                  |                       |                  |  |  |  |  |
|       | Competencies                                 |                    |                  |                       |                  |  |  |  |  |
|       | Certifications                               |                    |                  |                       |                  |  |  |  |  |
|       |                                              |                    |                  |                       |                  |  |  |  |  |

Page 10 | 23 Manage Succession Plan Created on 04/11/2018 Revised on 04/11/2018

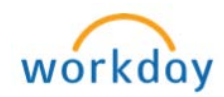

|       | Manage and View Succession Plans by Position                                |                                                             |                       |                                                 |                                                     |                           |                                   |                                         |                                |                   |
|-------|-----------------------------------------------------------------------------|-------------------------------------------------------------|-----------------------|-------------------------------------------------|-----------------------------------------------------|---------------------------|-----------------------------------|-----------------------------------------|--------------------------------|-------------------|
| NOTE: | Succession                                                                  | <u>Data:</u>                                                |                       |                                                 |                                                     |                           |                                   |                                         |                                |                   |
|       | Readiness                                                                   |                                                             |                       |                                                 |                                                     |                           |                                   |                                         |                                |                   |
|       | Notes                                                                       |                                                             |                       |                                                 |                                                     |                           |                                   |                                         |                                |                   |
|       | Top Candidate                                                               |                                                             |                       |                                                 |                                                     |                           |                                   |                                         |                                |                   |
|       | Temporary F                                                                 | ile                                                         |                       |                                                 |                                                     |                           |                                   |                                         |                                |                   |
| NOTE: | Managers call<br>of the " <b>comp</b><br>Talent<br>Tenure<br>Qualifications | n click on t<br>bare empl                                   | he '                  | "Success<br>ee view"                            | sion Plan                                           | Hist                      | ory                               | " ta                                    | b at the                       | e bottom          |
|       | Succession                                                                  |                                                             |                       |                                                 |                                                     |                           |                                   |                                         |                                |                   |
|       | Succession Plan History                                                     | -                                                           |                       |                                                 |                                                     |                           |                                   |                                         |                                |                   |
|       | to <b>"downlo</b> a                                                         | <b>d</b> " data to                                          | o an                  | excel spr                                       | readsheet                                           | or <b>fi</b>              | lter                              | dat                                     | а.                             |                   |
|       | 7 nema                                                                      |                                                             |                       |                                                 |                                                     |                           |                                   | Ð<br>Fi                                 | xcel Download<br>Iter Function |                   |
|       |                                                                             |                                                             | Consider              |                                                 |                                                     | C                         | andidates                         | _                                       |                                |                   |
|       | Succession Plan                                                             | Date and Time Initiated                                     | External<br>Candidate | Incumbent                                       | Succession Candidate                                | Top<br>Candidate          | Temporary<br>Fill by<br>Candidate | Readiness                               | Notes                          | Initiating Action |
|       | Victoria (78099)                                                            | 03/30/2018 10:45:44.060 AM                                  |                       | Yolaria (7809)                                  | Votoria (78099)                                     | Yes                       | Yes                               | Ready<br>Now                            |                                | Manage Successic  |
|       |                                                                             |                                                             |                       |                                                 | Vehicle (78094)                                     | Yes                       |                                   | 1-2<br>Years                            | afdsadfafadfad                 |                   |
|       |                                                                             |                                                             |                       |                                                 | Victoria (78099)                                    |                           |                                   | 3-5<br>Years                            |                                |                   |
|       |                                                                             |                                                             |                       |                                                 | Victoria (78099)                                    | Yes                       | Yes                               | Ready<br>Now                            |                                |                   |
|       | Victoria (78099)                                                            | 03/30/2018 10:38:18.071 AM                                  |                       | Victoria (78799)                                | VICTORIA (780991)                                   | Yes                       |                                   | 1-2<br>Years                            | sfdssdfsfsdfsd                 | Manage Successic  |
|       | Victoria (78099)                                                            | 03/29/2018 01:25:33.290 PM                                  |                       | WARA CHINE                                      | Victoria (78099)                                    | Yes                       | Yes                               | Ready<br>Now                            |                                | Manage Successic  |
|       |                                                                             |                                                             |                       |                                                 |                                                     |                           |                                   |                                         |                                |                   |
|       | Mana                                                                        | age and V                                                   | iew                   | All Activ                                       | ve Succes                                           | ssior                     | n Pla                             | ans                                     |                                |                   |
| NOTE: | Managers ca                                                                 | n " <b>manag</b> e                                          | e ar                  | nd view a                                       | all active                                          | suco                      | cess                              | sion                                    | plans                          | " using           |
|       | the Success                                                                 | ion Plans                                                   | tab                   | found in                                        | the "Tale                                           | nt″ \                     | Norl                              | <let.< th=""><th></th><th></th></let.<> |                                |                   |
|       | Q seech                                                                     |                                                             |                       |                                                 | 1                                                   |                           |                                   |                                         | ·                              |                   |
|       | C.C.C.                                                                      | ANT -                                                       | 19 19<br>Inc.         |                                                 |                                                     | 18,9                      |                                   | *                                       |                                |                   |
|       | FINANCE YEAR END ANNOUNCEME<br>IMANCE YEAR END DEADLINES: Jun 9, 2017       | NT-<br>Last day Accounts Payable will receive PO related on | raices. June 18, 20   | 117 – Lest day to autorit expense reports, P ca | rd verifications, and non PO supplier invoices. Jur | er 22, 2017 – Last day fo | a submitting receip               |                                         | S. States II                   |                   |
|       |                                                                             |                                                             |                       | Ver Ma                                          |                                                     |                           |                                   |                                         | 100                            |                   |
|       |                                                                             |                                                             | =                     |                                                 | 0                                                   |                           |                                   |                                         |                                |                   |
|       |                                                                             |                                                             | -                     | <b>D</b>                                        | <b>U</b>                                            | •                         |                                   |                                         |                                |                   |
|       |                                                                             |                                                             | inbox                 | Training Aids                                   | Talent My                                           | Team                      |                                   |                                         |                                |                   |
|       |                                                                             |                                                             |                       |                                                 |                                                     |                           |                                   |                                         |                                |                   |

Page 11 | 23 Manage Succession Plan Created on 04/11/2018 Revised on 04/11/2018

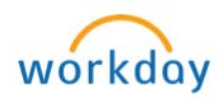

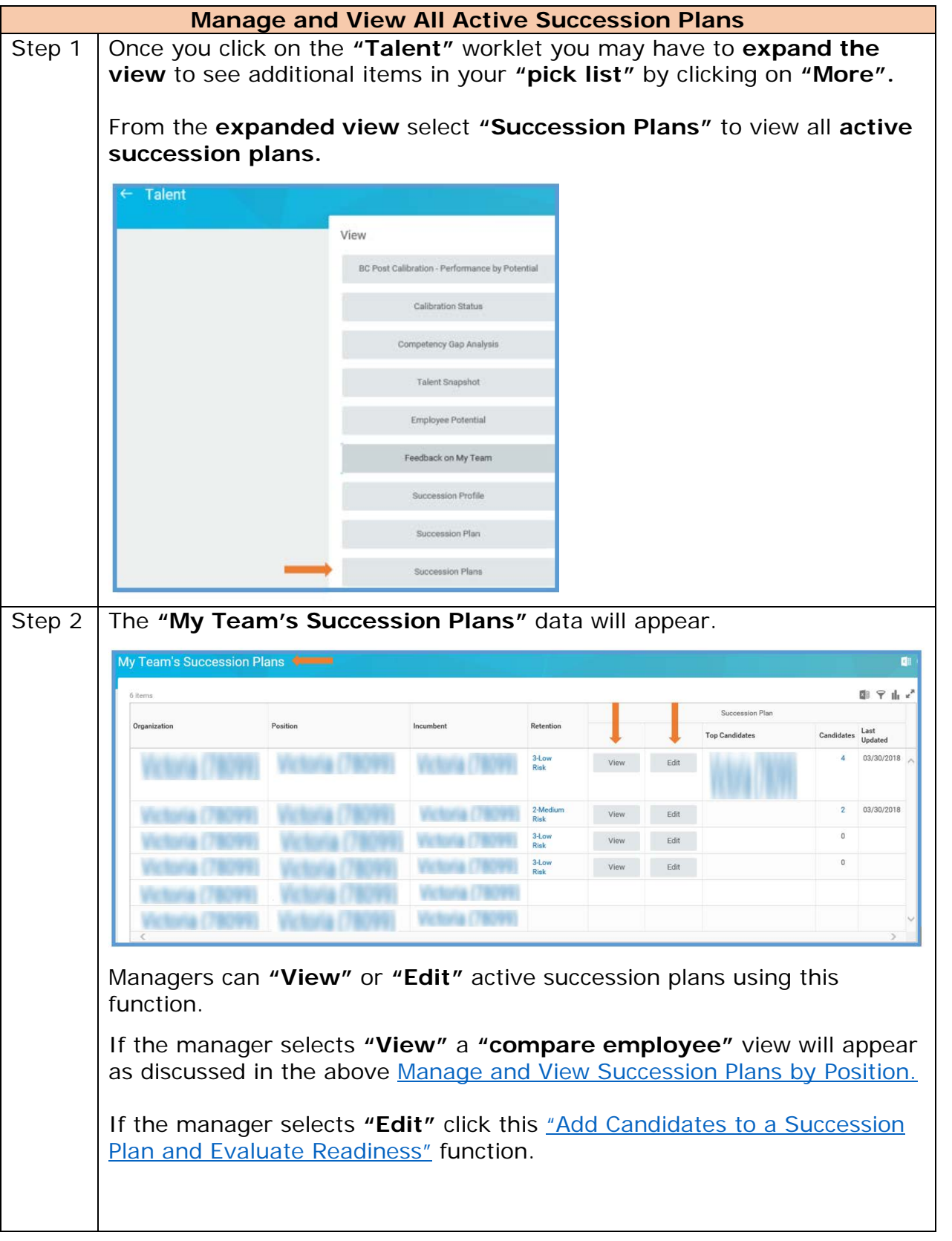

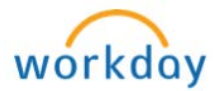

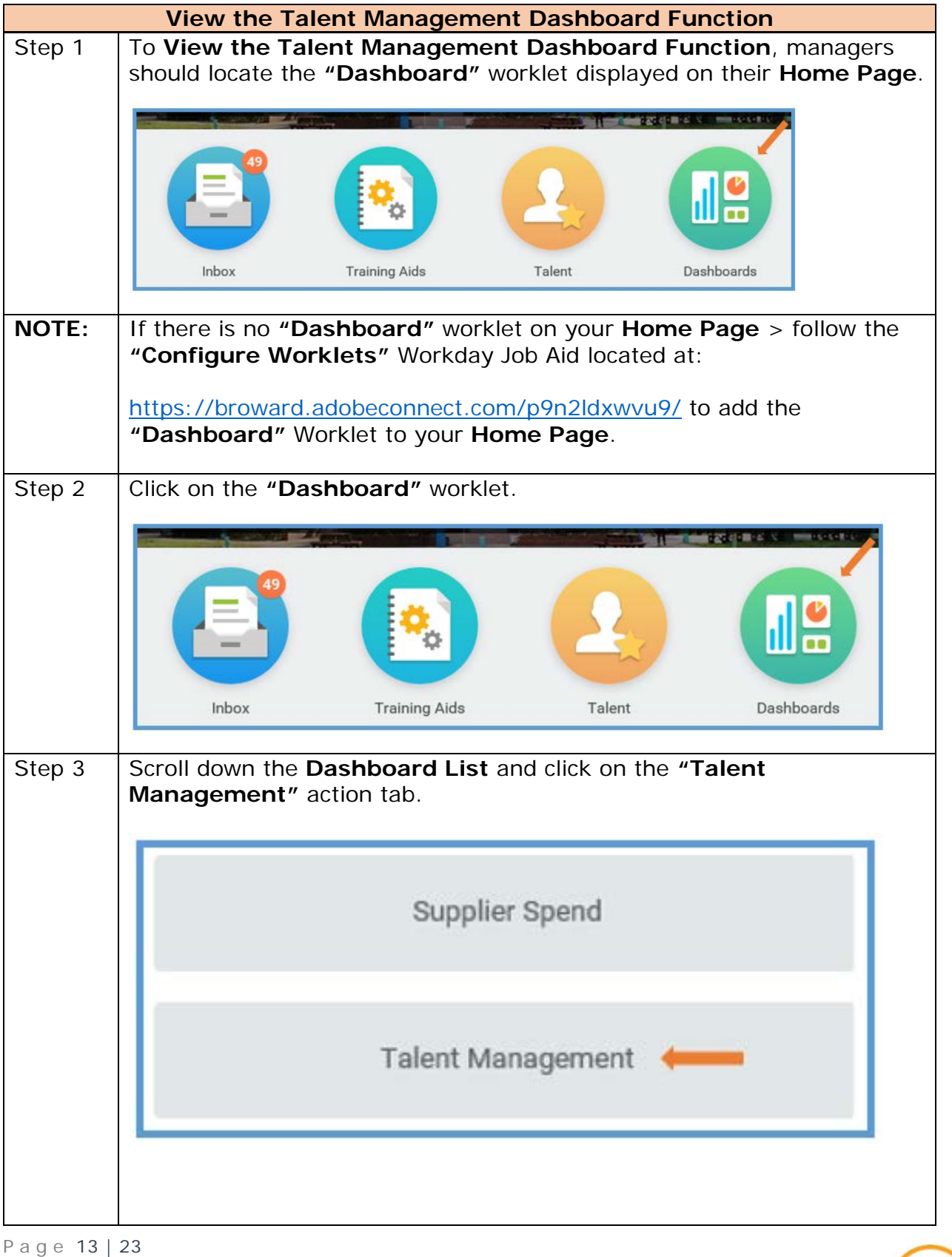

Page 13 | 23 Manage Succession Plan Created on 04/11/2018 Revised on 04/11/2018

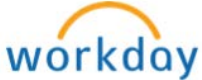

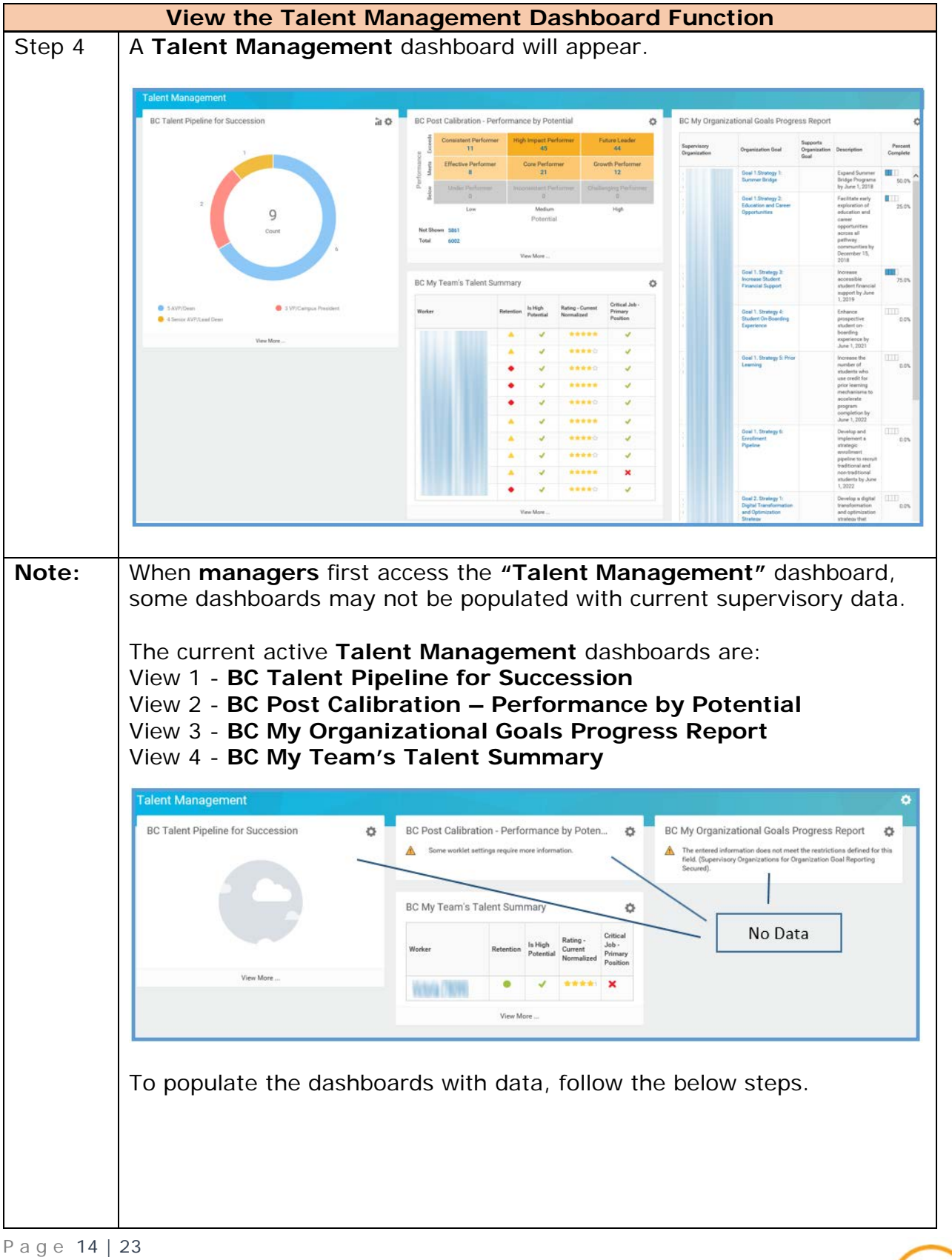

Manage Succession Plan Created on 04/11/2018 Revised on 04/11/2018

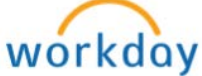

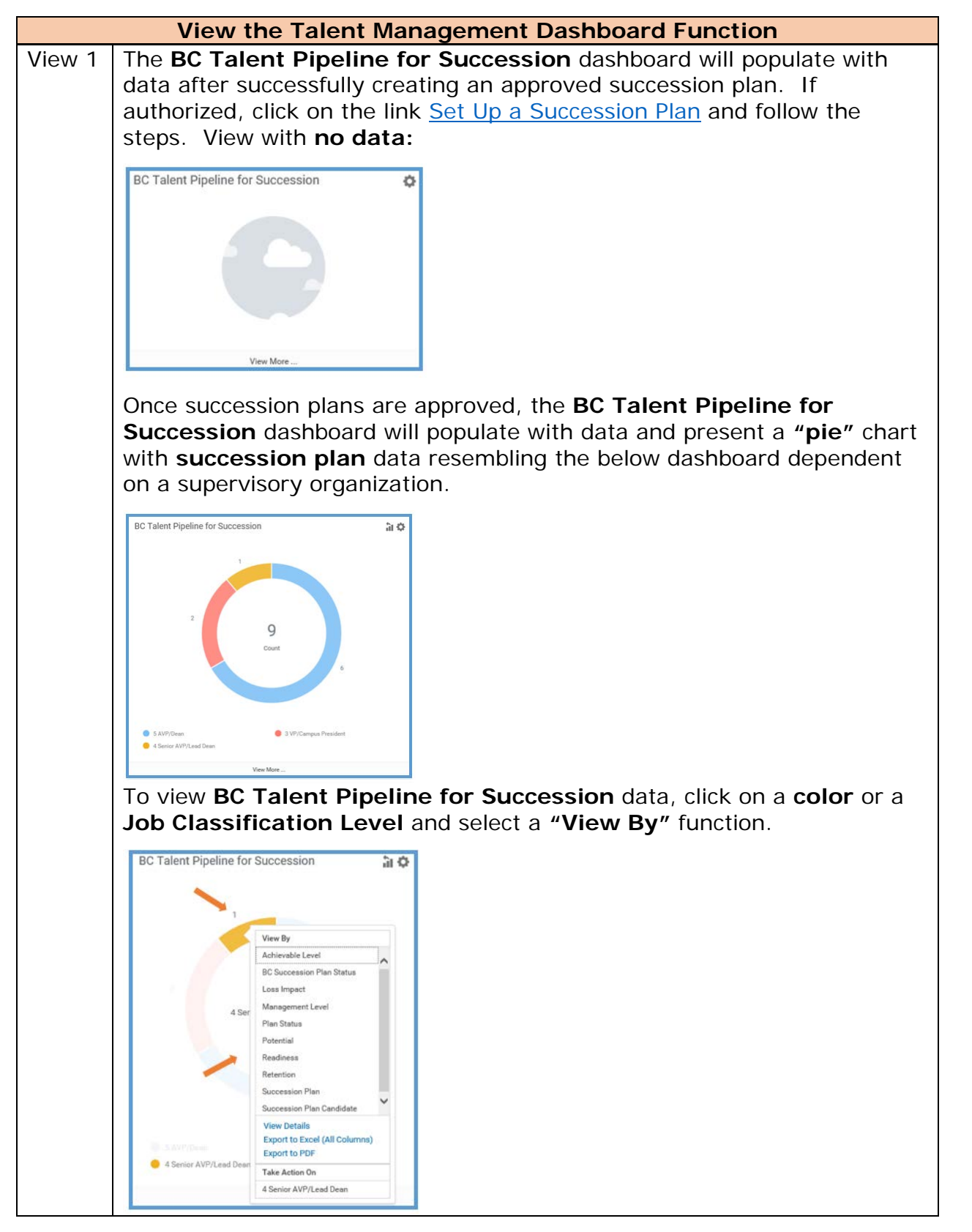

P a g e 15 | 23 Manage Succession Plan Created on 04/11/2018 Revised on 04/11/2018

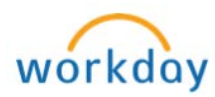

| View the Talent Management Dashboard Function |                                                                                         |  |  |  |  |  |
|-----------------------------------------------|-----------------------------------------------------------------------------------------|--|--|--|--|--|
| View 2                                        | The BC Post Calibration – Performance by Potential dashboard will                       |  |  |  |  |  |
|                                               | populate with data after successfully completing a Talent                               |  |  |  |  |  |
|                                               | Management Nbox Calibration Task.                                                       |  |  |  |  |  |
|                                               | 5                                                                                       |  |  |  |  |  |
|                                               | BC Post Calibration - Performance by Poten                                              |  |  |  |  |  |
|                                               |                                                                                         |  |  |  |  |  |
|                                               | ▲ Some worklet settings require more information. Data                                  |  |  |  |  |  |
|                                               |                                                                                         |  |  |  |  |  |
|                                               | If an organization has completed a <b>Talent Management Nbox</b>                        |  |  |  |  |  |
|                                               | Calibration Task and no data exists follow the below steps.                             |  |  |  |  |  |
|                                               |                                                                                         |  |  |  |  |  |
| View 2a                                       | Click on the "wheel" symbol in the right-hand corner of the BC Post                     |  |  |  |  |  |
|                                               | Calibration – Performance by Potential dashboard.                                       |  |  |  |  |  |
|                                               |                                                                                         |  |  |  |  |  |
|                                               | BC Post Calibration - Performance by Poten                                              |  |  |  |  |  |
|                                               | Some worklet settings require more information.                                         |  |  |  |  |  |
|                                               |                                                                                         |  |  |  |  |  |
| View 2h                                       | Click on <b>"Edit Settings</b> "                                                        |  |  |  |  |  |
|                                               | Click off Luit Settings .                                                               |  |  |  |  |  |
|                                               | PC Post Colibration Derformance by Poten                                                |  |  |  |  |  |
|                                               | BC Post Calibration - Performance by Poten                                              |  |  |  |  |  |
|                                               | Some worklet settings require more information.                                         |  |  |  |  |  |
|                                               |                                                                                         |  |  |  |  |  |
|                                               |                                                                                         |  |  |  |  |  |
| View 2c                                       | View an <b>Organization</b> by clicking on the drop-down tab:                           |  |  |  |  |  |
|                                               | Edia Washlat Cattings BC Dact Calibratian. Deformance hu Detential                      |  |  |  |  |  |
|                                               | Edit Worklet Settings BC Post Calibration - Performance by Potential                    |  |  |  |  |  |
|                                               | Edit Settings                                                                           |  |  |  |  |  |
|                                               | Ornanizations                                                                           |  |  |  |  |  |
|                                               | Include Subordinate Organizations                                                       |  |  |  |  |  |
|                                               |                                                                                         |  |  |  |  |  |
|                                               | OK Cancel                                                                               |  |  |  |  |  |
|                                               |                                                                                         |  |  |  |  |  |
| View 2d                                       | Click on "My Organizations".                                                            |  |  |  |  |  |
|                                               | My Organizations >                                                                      |  |  |  |  |  |
|                                               | Supervisory Organizations by<br>Manager                                                 |  |  |  |  |  |
|                                               | Supervisory Organizations by<br>Manager Hierarchy States in the DO Mix Organizations by |  |  |  |  |  |
|                                               | Some wig                                                                                |  |  |  |  |  |
|                                               | Active Supervisory Organizations Secured Secured                                        |  |  |  |  |  |
|                                               | Edit Worklet Settings Search for Organization Performance by Potential                  |  |  |  |  |  |
|                                               | Edit Settings                                                                           |  |  |  |  |  |
|                                               | Organizations * 1                                                                       |  |  |  |  |  |
|                                               | Include Subordinate Organizations                                                       |  |  |  |  |  |
|                                               |                                                                                         |  |  |  |  |  |
|                                               | Cancel                                                                                  |  |  |  |  |  |
|                                               |                                                                                         |  |  |  |  |  |

Page 16 | 23 Manage Succession Plan Created on 04/11/2018 Revised on 04/11/2018

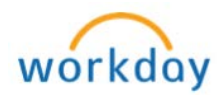

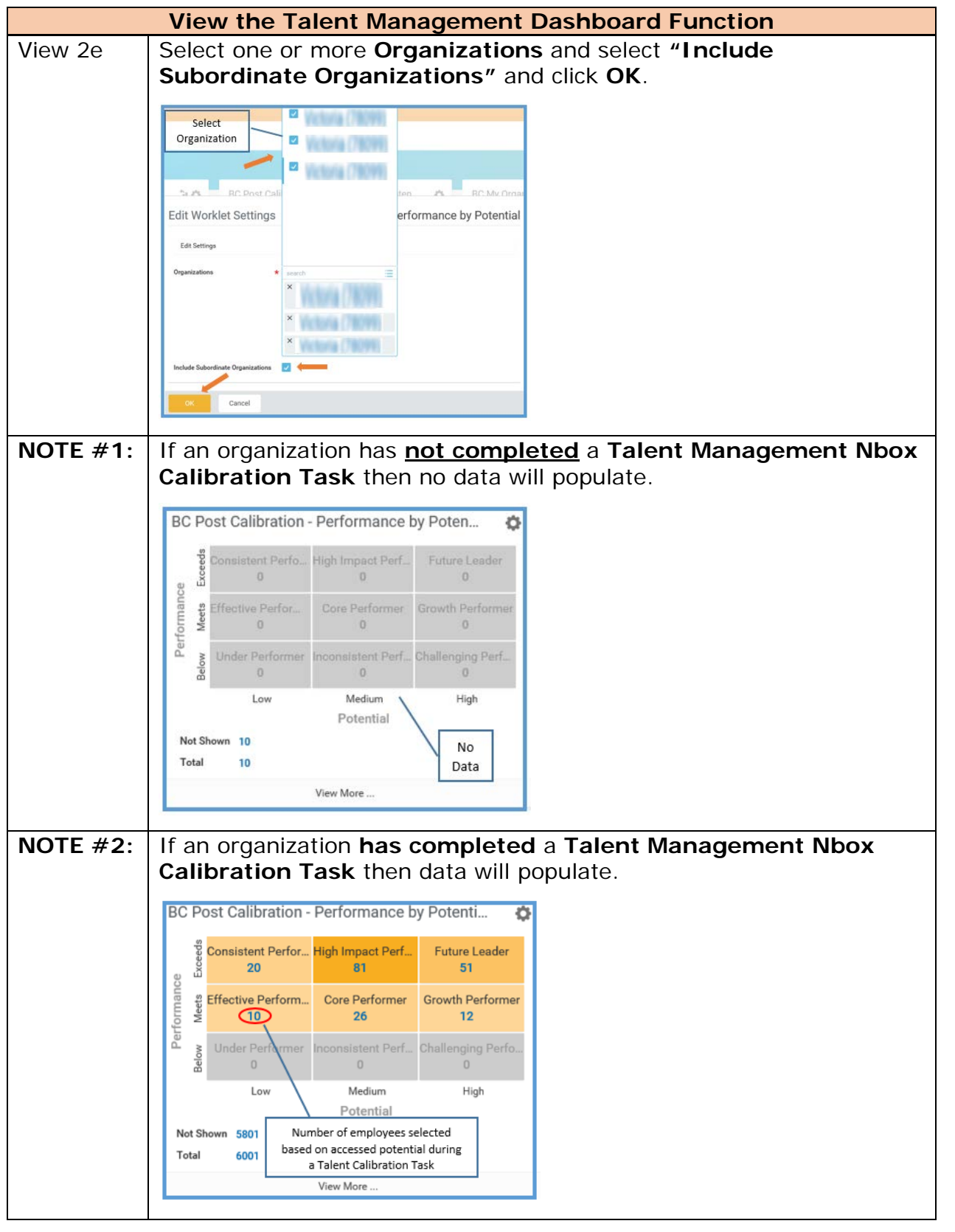

Page 17 | 23 Manage Succession Plan Created on 04/11/2018 Revised on 04/11/2018

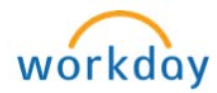

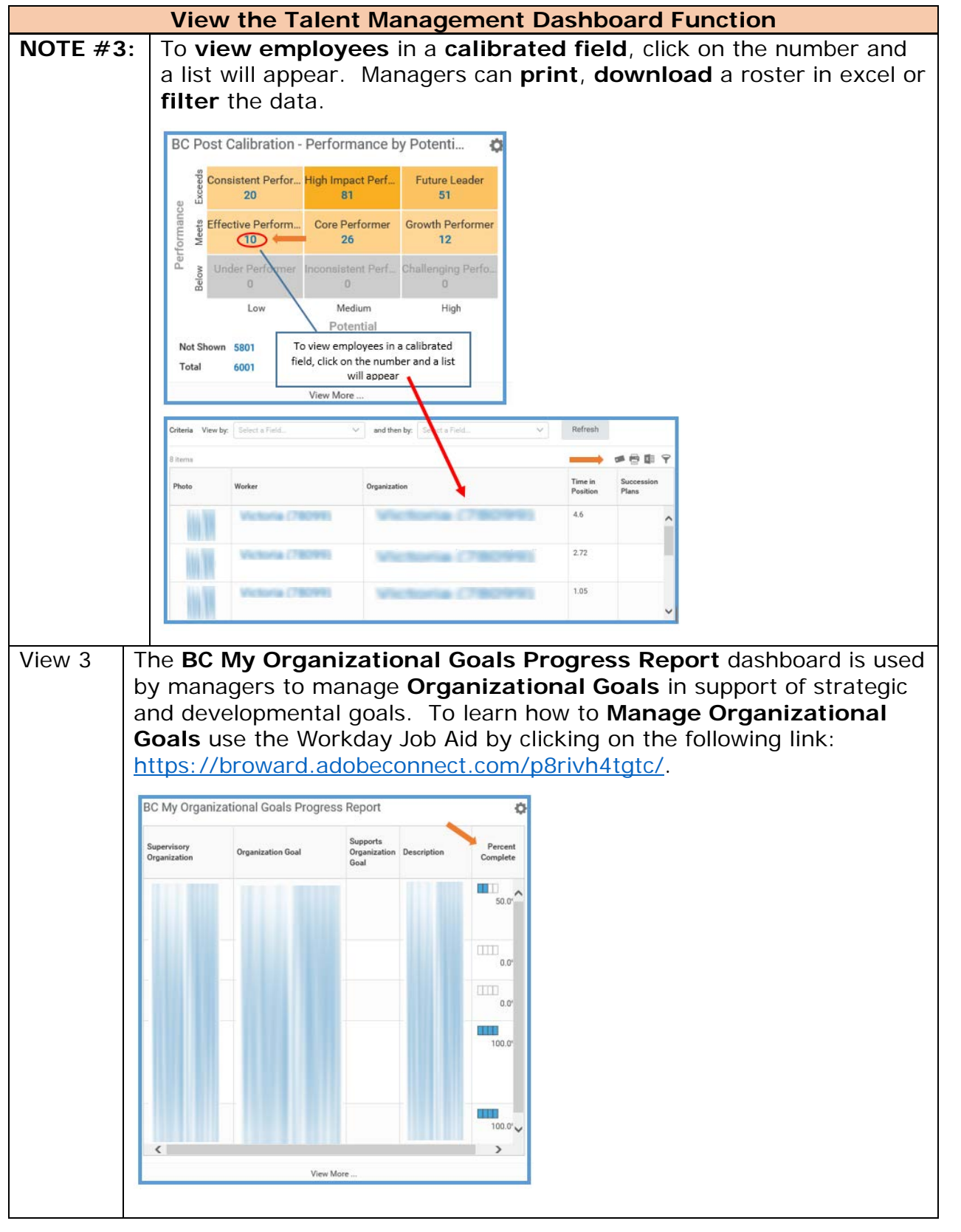

P a g e 18 | 23 Manage Succession Plan Created on 04/11/2018 Revised on 04/11/2018

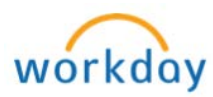

|                                                                                                    | View the Taler                                                                                                    | t Management                       | Dashboard F                                  | unction                         |  |  |  |  |  |  |
|----------------------------------------------------------------------------------------------------|----------------------------------------------------------------------------------------------------|------------------------------------|----------------------------------------------|---------------------------------|--|--|--|--|--|--|
| View 3a                                                                                              | When viewing the BC My Organizational Goals Progress Report<br>managers should make sure the current "Goal Period" is selected.<br>NOTE: Each year a "Goal Period" is added for the current<br>Fiscal Year from July to June. |                                    |                                              |                                 |  |  |  |  |  |  |
|                                                                                                    | BC My Organizational Goals Progress Report                                                                                                    |                                    |                                              |                                 |  |  |  |  |  |  |
|                                                                                                    | Supervisory<br>Organization                                                                                                    | Organization Goal                  | Supports<br>Organization<br>Goal             | Des                             |  |  |  |  |  |  |
|                                                                                                    | Employee Relations<br>(Carrabis, Anthony<br>(98465))                                                                                                    | Innovation Team -<br>Crowdsourcing |                                              | Wo<br>Inne<br>Tea<br>Cro<br>dev |  |  |  |  |  |  |
| View 3b                                                                                              | Select "Edit Sett<br>BC My Organizat                                                                                                    | ings".<br>ional Goals Prog         | gress Report                                 | <b>\$</b>                       |  |  |  |  |  |  |
|                                                                                                    | Supervisory<br>Organization                                                                                                    | ttings                             |                                              |                                 |  |  |  |  |  |  |
|                                                                                                    | Employee Relations<br>(Carrabis, Anthony<br>(98465))                                                                                                    | Innovation Team -<br>Crowdsourcing | Show Chart<br>Download to Excel<br>View More |                                 |  |  |  |  |  |  |
| View 3c                                                                                              | Click on the "dro                                                                                                    | <b>p down</b> " tab.               |                                              |                                 |  |  |  |  |  |  |
| Edit Worklet Settings BC My Organizational Goals Progress Report Edit Settings Goal Period *  Cancel |                                                                                                    |                                    |                                              |                                 |  |  |  |  |  |  |
|                                                                                                    |                                                                                                    |                                    |                                              |                                 |  |  |  |  |  |  |

Page 19 | 23 Manage Succession Plan Created on 04/11/2018 Revised on 04/11/2018

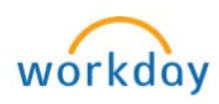

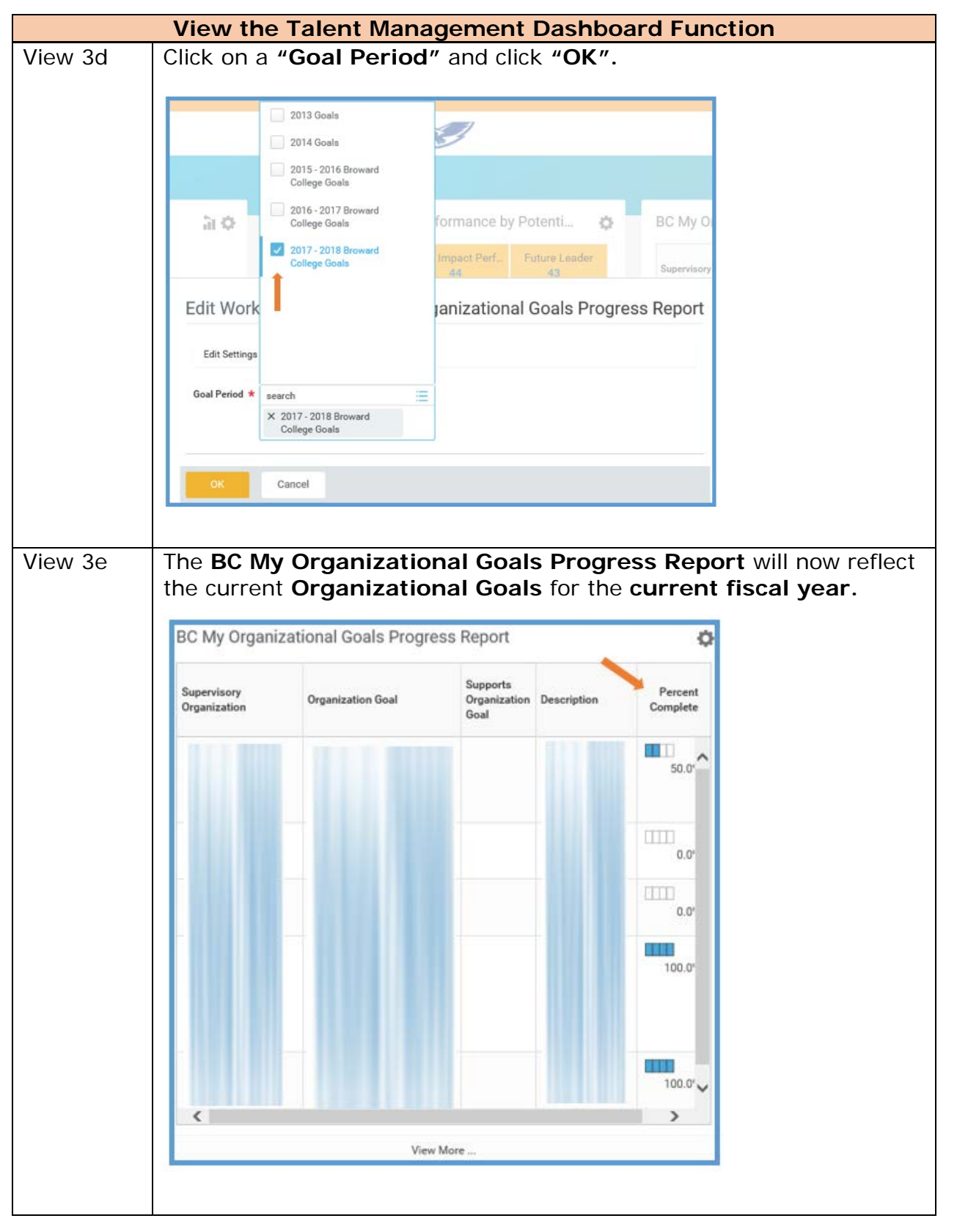

P a g e 20 | 23 Manage Succession Plan Created on 04/11/2018 Revised on 04/11/2018

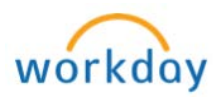

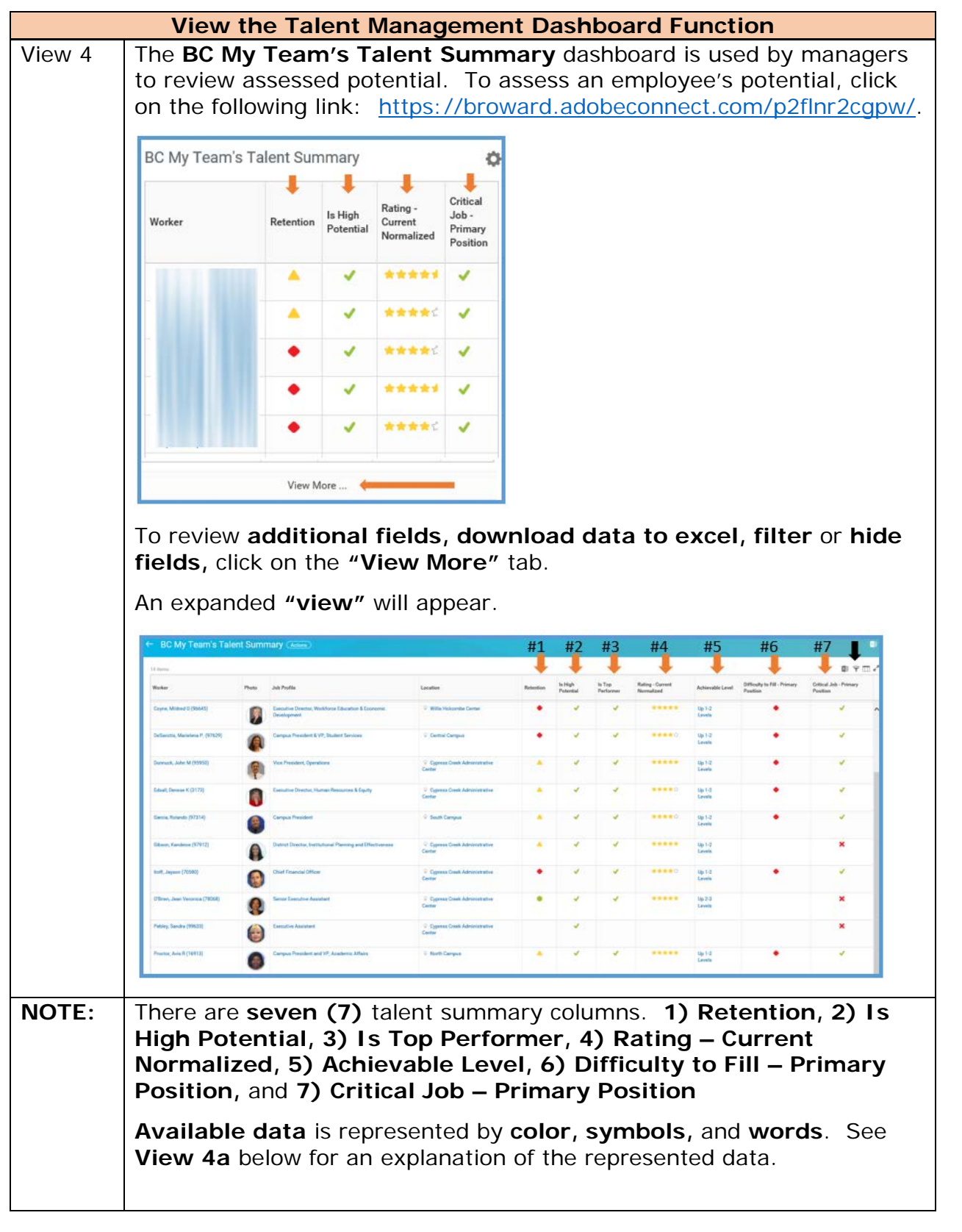

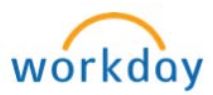

Page 22 | 23 Manage Succession Plan Created on 04/11/2018 Revised on 04/11/2018

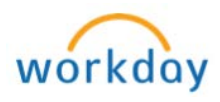

| View the Talent Management Dashboard Function |                                                                                                    |                                                                        |                                                              |           |           |           |            |                   |          |           |  |
|-----------------------------------------------|----------------------------------------------------------------------------------------------------|------------------------------------------------------------------------|--------------------------------------------------------------|-----------|-----------|-----------|------------|-------------------|----------|-----------|--|
| View 4a                                       | <ul> <li>5) Achievable Level – An employee's ability to advance in job classifications related to their current position or qualifications.</li> <li>Up 1 – 2 Levels – Employee has shown the ability to move up 1 -2 organizational levels within the College.</li> <li>Up 2 – 3 Levels – Employee has shown the ability to move up 2 -3 organizational levels within the College.</li> <li>Up 3 + Levels – Employee has shown the ability to move up 3 or more organizational levels within the College.</li> <li>6) Difficulty to Fill – Primary Position – A position identified as potentially having limited internal and external candidates possessing the necessary competencies, skills, knowledge and abilities (SKA's) required to "Fill" the Primary Position.</li> <li>A Red Diamond designates a "Difficulty to Fill – Primary Position – A position identified as being "critical Job – Primary Position – A position identified as being "critical" to the operation of the College.</li> </ul> |                                                                        |                                                              |           |           |           |            |                   |          |           |  |
|                                               |                                                                                                    |                                                                        |                                                              |           |           |           |            |                   |          |           |  |
|                                               |                                                                                                    |                                                                        |                                                              |           |           |           |            |                   |          |           |  |
|                                               | <ul> <li>A Red × designates a worker's job that has not been flagged as critical to the</li> </ul>                                                                                                    |                                                                        |                                                              |           |           |           |            |                   |          |           |  |
|                                               | Manager's may request a review of the <b>"Critical Job – Primary Position"</b> criteria by contacting <u>Employee Relations</u> .   • BC My Team's Talect Summary Gene #7 # # # # 5 # 6 # 7 # *                                                                                                    |                                                                        |                                                              |           |           |           |            |                   |          |           |  |
|                                               | 14 Barrier                                                                                                    |                                                                        |                                                              |           | +         | +         |            | +                 | +        | 🔶 в у п./ |  |
|                                               | Worker<br>Cryme, Mitchied D (59643)                                                                                                    | Proto Juli Profile  Descutive Director, Weikfords Education & Economic | V Willia Hakoomba Caintar                                    | Retention | Potential | Parformer | Normalized | Achievable Level  | Position | Puetten   |  |
|                                               | Defanctis, Marintena P. (97629)                                                                                                    | Carryun President & VP, Budiet Services                                | © Exertial Comput                                            |           |           | ~         |            | Cavela<br>Up 1-2  |          | -         |  |
|                                               | Dennesk, Mar M (19950)                                                                                                    | Ver President Depending                                                | Correct Creek Administrative                                 |           | 4         |           |            | Levels            |          |           |  |
|                                               | Education and a Contract                                                                                                    |                                                                        | Conter                                                       | 100       |           |           |            | Levels            |          |           |  |
|                                               |                                                                                                    | 0                                                                      | Center                                                       |           |           |           |            | Lavela .          |          |           |  |
|                                               | Carrie Control (7/214)                                                                                                    |                                                                        | V Dout Cangua                                                |           |           |           |            | Levels            |          |           |  |
|                                               | Glasse, Kandison (V/V12)                                                                                                    | Desired Device, bestulations Planning and Uterlaneses                  | Center                                                       |           |           |           |            | Lavels            |          |           |  |
|                                               | Half, Jaganet (70580)                                                                                                    | Chef Trancial Office                                                   | Contex                                                       |           |           |           |            | Lavein            |          |           |  |
|                                               | (Contract, Alan Versiona (Contral)                                                                                                    | 8                                                                      | Center                                                       | 2         | 1         | 1         |            | Lavels            |          |           |  |
|                                               | (19953)                                                                                                    |                                                                        | <ul> <li>Syparate Creek Administrative<br/>Center</li> </ul> |           |           |           |            |                   |          |           |  |
|                                               | Practice, Avia B (10913)                                                                                                    | Compute President and VP, Academic Milaire                             | ······································                       |           | -         | 1         |            | Lip 1-2<br>Levels | •        | 1 ×       |  |
|                                               |                                                                                                    |                                                                        |                                                              |           |           |           |            |                   |          |           |  |

Page 23 | 23 Manage Succession Plan Created on 04/11/2018 Revised on 04/11/2018

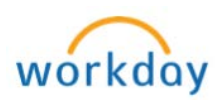